9月27日(金)午前9時~、都共済ホームページはリニューアルします。 主なリニューアルのポイントをご案内します。 【リニューアル後のトップページ URL】https://www.kyosai.metro.tokyo.jp

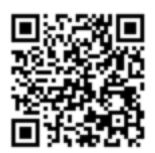

※上記トップページの URL には変更はありません。

※トップページ以外は URL が変更となる場合があります。現行ホームページの URL をブックマーク等に登 録している場合は、念のため変更をお願いします。

※新ホームページに移行後、完全に切り替わるまでに最大で72時間ほど要し、この間は現行ホームペー ジが表示されることがあります。

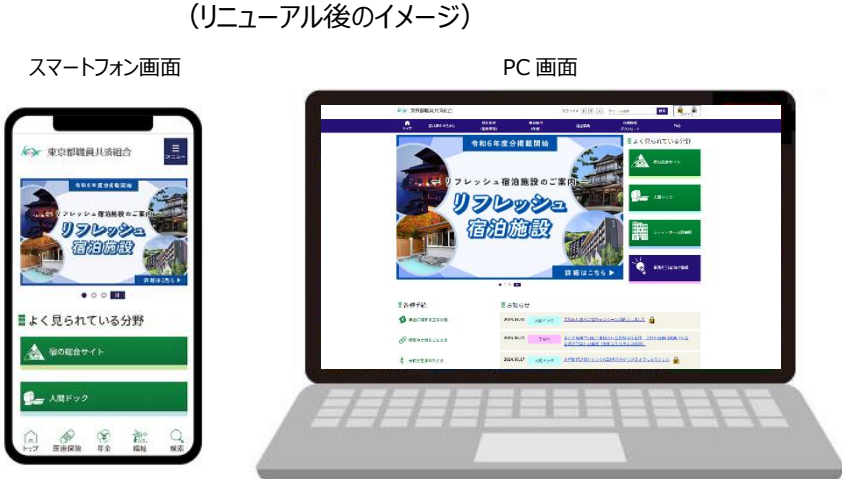

※各画面イメージはリニューアルまでに変更になることがあります。

サイト構成の見直し

現行ホームページでは、一般・組合員・事務担当者・年金受給者の属性ごとにページが区分されてい ましたが、リニューアル後はそれらを統合し、入口のページを一元化しました。組合員のみ又は事務担当 者のみ閲覧可能なページには鍵マークがついており、組合員又は事務担当者としてのログインをすると閲 覧できます。

ログイン画面は、①トップページ右トのログインボタン又は②鍵マークがついている個別のページをクリック することにより表示されます。①により最初にログインをしておけば、閲覧可能なページや検索結果に再度 ログインすることなく辿り着けます。

(例)

| ・ログイン方法① トップページ右上のログインボタンから                                                          |                   |                      |                                |
|--------------------------------------------------------------------------------------|-------------------|----------------------|--------------------------------|
| 文字サイズ 小 中 大 サイト内検索 検索 組 ログイン                                                         |                   |                      |                                |
| 各種様式           福祉事業         ダウンロード                                                   | FAQ               |                      |                                |
| ・ログイン方法② 鍵マークがついている個別のページから                                                          |                   |                      |                                |
| ■お知らせ                                                                                |                   | 組合員ログイン(又は事務担当者ログイン) |                                |
| 2024.07.01 人間ドック <u>会和6年度ペア割キャンペ</u> -                                               |                   | ● が必要なページ<br>● 遷移    | 。クリックするとログイン画面に                |
| 2024.06.21     その他     東京都野長共済組合事務局生金保険部年金課     会計年度任用職員(年<br>金業務工門員)の募集(今月6年9月1日採用) |                   |                      |                                |
| <b>2024.06.17</b> <u>人間ドック</u> <u>永子勤続退職ドックの</u> (EB申込みができるようになりました)                 |                   |                      |                                |
| ログイン画面<br>ログインID                                                                     | リニューアル後<br>ドが必要にな | だは、セキュリティ向上の<br>ります! | Dため組合員ログインにパスワー                |
| バスワード                                                                                |                   | ID                   | パスワード                          |
| •                                                                                    | 組合員               | 組合員番号8桁<br>(従来どおり)   | 共済だより表紙左下、都共済<br>ニュース(メルマガ)に記載 |
| クリア ログイン                                                                             | 事務担当者             | 従来どおり(名              | 合和6年5月に通知済)                    |

※ 祖 マーク: 組合員ログイン(組合員及び事務担当者が閲覧可能なページ)

■ マーク:事務担当者ログイン(事務担当者のみ閲覧可能なページ)

※一旦属性ごとのログインをすれば、一定時間内は同じ端末からの再度のログインは不要です。

サイト内検索の利便性向上

新ホームページでは、サイト内検索により、属性にかかわらず全てのページについて(PDFのページを含む。)横断的に検索可能です。検索窓にキーワードを入力し検索した結果から、目的のページに直接 辿り着くことができます。

(例)

1 検索窓にキーワードを入力し、「検索」ボタンをクリック

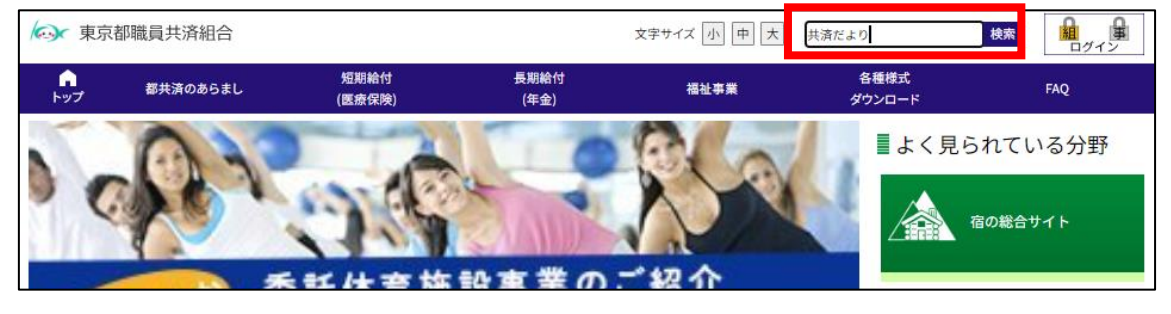

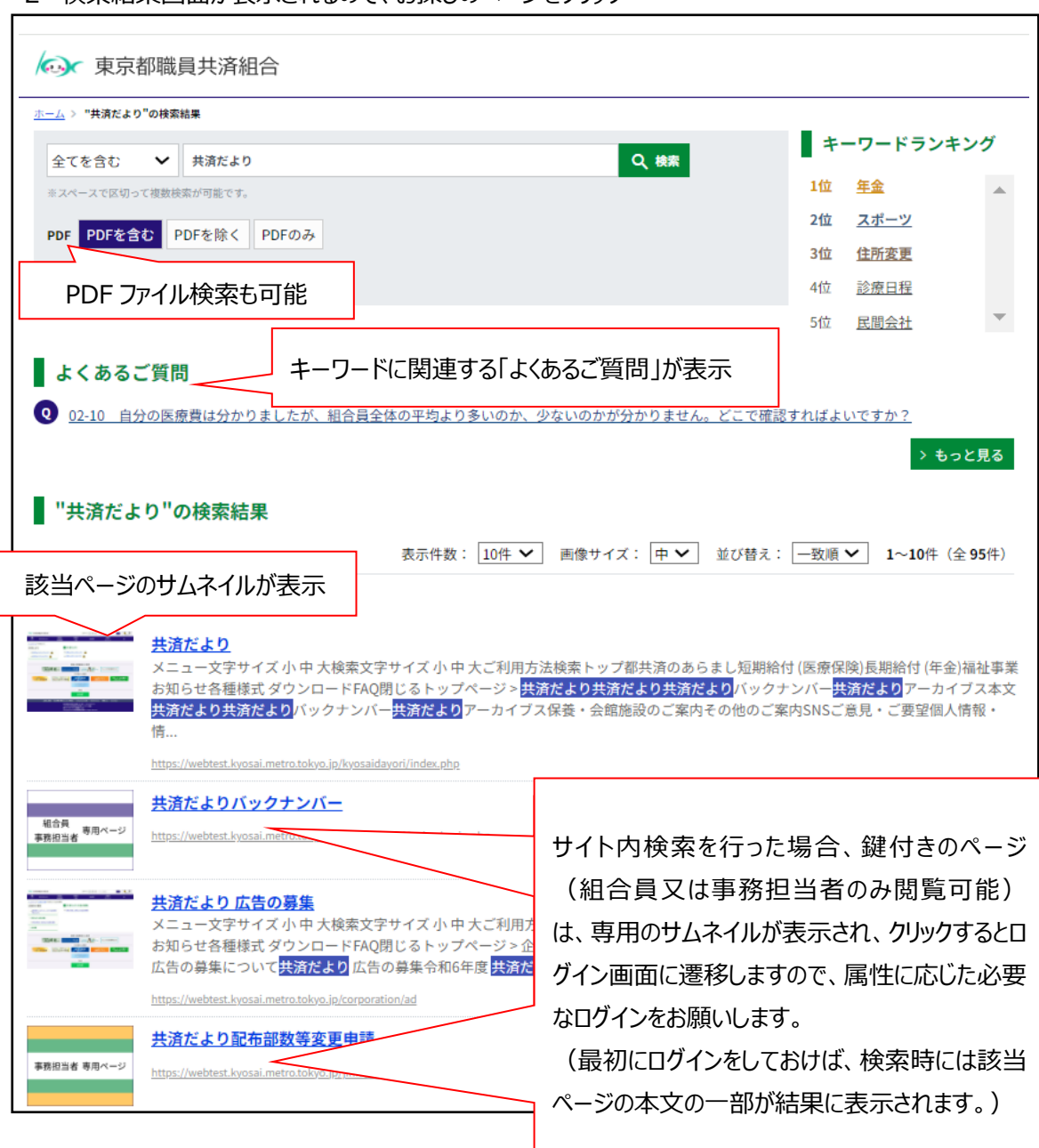

## 2 検索結果画面が表示されるので、お探しのページをクリック

※各画面イメージはリニューアルまでに変更になることがあります。